#### 防水ケース付きデュアルアクションカメラ 取り扱いマニュアル

型番:WATPRCA3

Version1.0. y

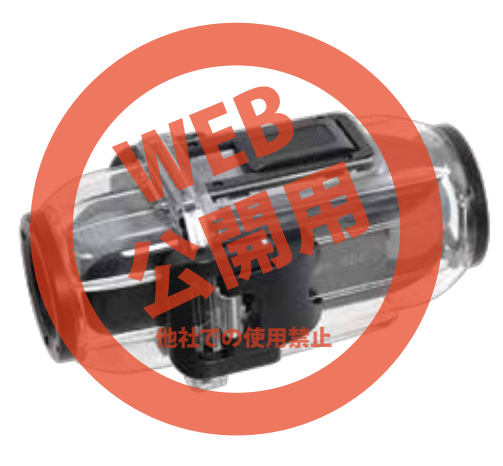

保証期間: 12か月 ※納品書・レシート等が保証書の代わりとなります。

| ナイズ     | 幅40×高さ37×奥行115(mm)         |  |  |
|---------|----------------------------|--|--|
| 巨さ      | 108g                       |  |  |
| 付属品     | 本体、防水ケース、メインアタッチメントA/B、    |  |  |
|         | ベースマウント2種、シートポストマウント、      |  |  |
|         | 3点ピポット(長・短)、クイックリリース、      |  |  |
|         | 固定バンド2種類、クリーナークロス、         |  |  |
|         | 固定ワイヤー(16cm)、予備シール2枚,      |  |  |
|         | USBケーブル(95cm)、日本語取り扱い説明書   |  |  |
| 源       | USBより充電及び給電                |  |  |
| 電時間     | 約5時間                       |  |  |
| 《動時間    | 約2時間                       |  |  |
| (ッテリー   | 1050mAh                    |  |  |
| 記録ファイル  | フロントカメラ:1440×1080 30fps    |  |  |
|         | リアカメラ:1280×720 30fps       |  |  |
|         | 3分1ファイル                    |  |  |
| アイル形式   | MOV形式                      |  |  |
| ーデック    | H.264                      |  |  |
| 録メディア   | microSDカード~32GB(別途ご用意ください) |  |  |
| 角       | フロント・リア 140度               |  |  |
| 水機能     | 防水ケース使用時 約60m              |  |  |
| ッケージサイズ | 幅160×高さ215×奥行70(mm)        |  |  |
| ッケージ込重量 | 508g                       |  |  |

# ▲ ご注意

・ご使用前に、カメラを入れない状態で十分な防水テスト を行って下さい。

・使用後など、カメラの出し入れの際は、水分を良く拭き 取ってから行って下さい。

•光線により対物ガラスにカメラが映り込む場合がござい ます。

・microSDカード、HDMIケーブルは付属いたしませ ん。

・microSDカードとの相性で録画されない等の不具合 が起きる場合があります。その際はカードをフォーマット する、別のカードに変えるなどしてください。

 ・本製品をご利用において生じるデータの破損は補償の 対象外となります。

小さなお子様の手の届かない場所に保管してください。
・異常な熱を感知した場合は、すぐに使用を中止し弊社サポートまでご連絡下さい。

・電源ON/OFF時の起動音は消せません。

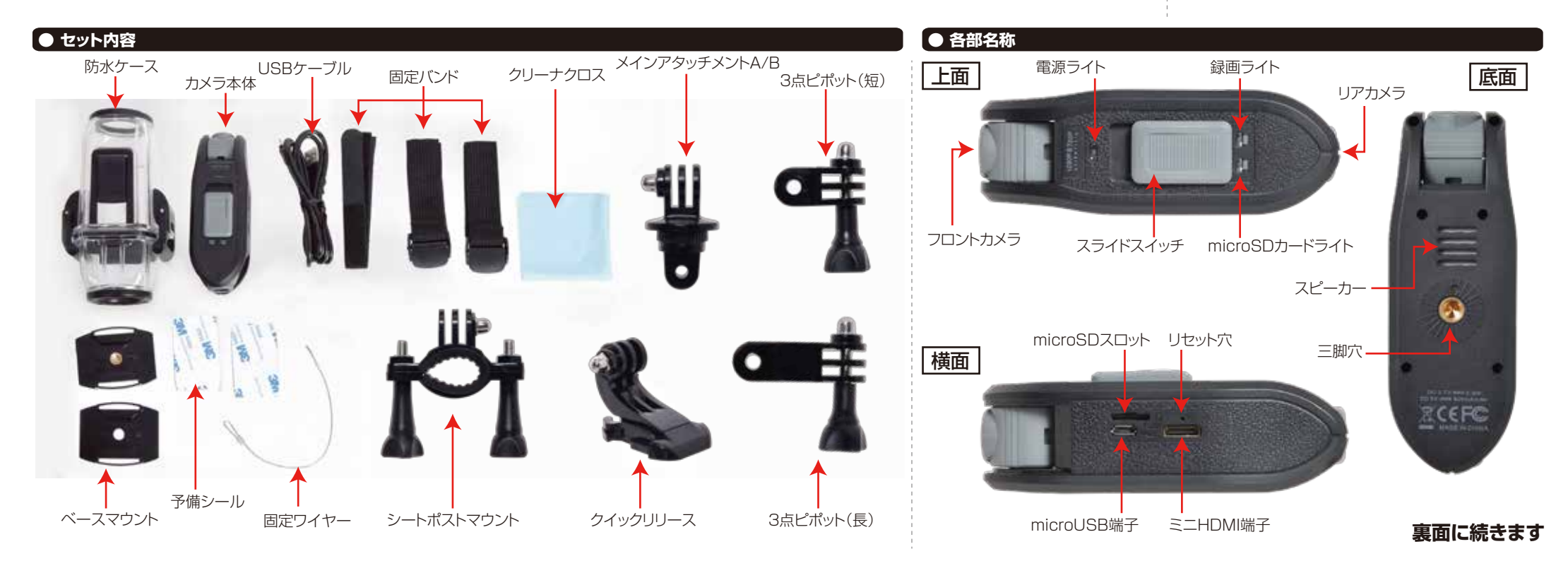

## ● microSDカードのセット

● 充電方法

カード印刷面がスライドスイッチ側になるように、カード 挿入口にセットします。カチッと音がするまで爪先で押し 込んでください。

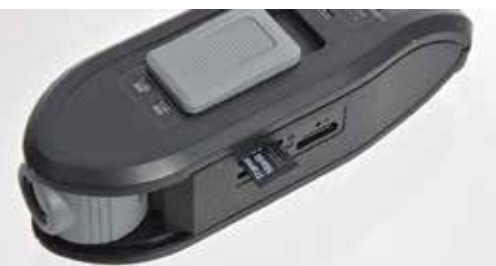

カードを抜く時は、カードを爪先で押し込むと、カードが 出てきますので、掴んで抜いて下さい。 カードの着脱は必ず電源OFFにして行ってください。

microSDカードは、16GBもしくは32GB、Class10 を推奨します(SDHC規格のカードに対応していま す。SDXC規格のカードには対応していません)

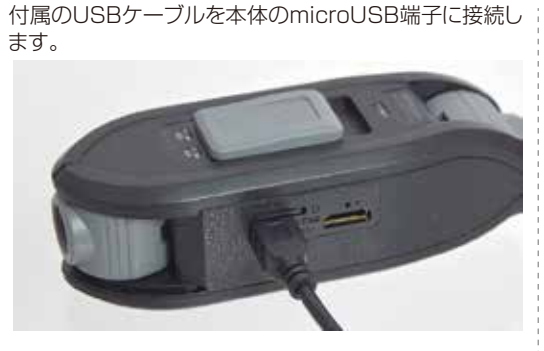

USB側をパソコンやUSB-ACアダプタ(別売)に差し込んで下さい。起動音が鳴り、充電が開始され、本体上部の電源ライトが赤に点灯します。充電が終了するとライトが消灯しますので、ケーブルを抜いて下さい。 充電しながら録画する事も可能です。

# ● 防水ケースのセット方法

①防水ケースの短い方をカメラ本体のフロント側にセットします。三脚穴側に分厚いゴムがついた面が来るようにして下さい。

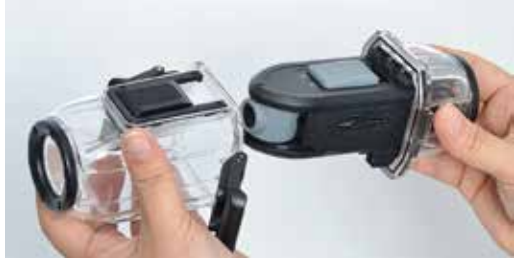

②防水ケースの長い方に、リアカメラ側を入れて、二つの固定レバーを下ろして閉めます。しっかりと防水ケースの両側が固定されているか確認して下さい。

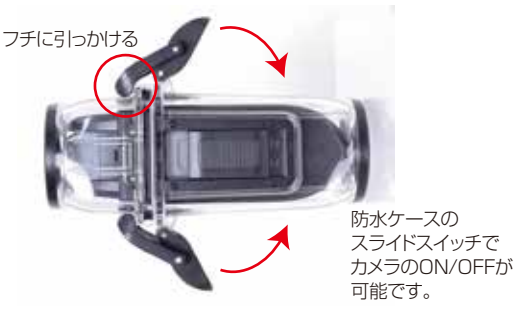

# 【● アタッチメントの取付

メインアタッチメントはA/B二つのパーツに分けて使用 します。下のようにネジって外してください。

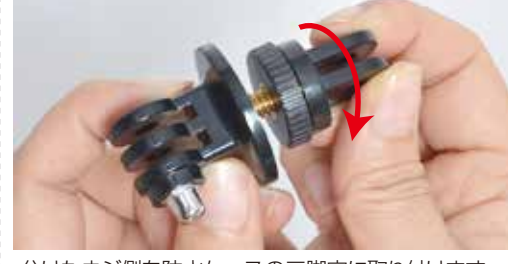

分けたネジ側を防水ケースの三脚穴に取り付けます。 この部品が、すべてのマウントを取り付けるパーツにな ります。

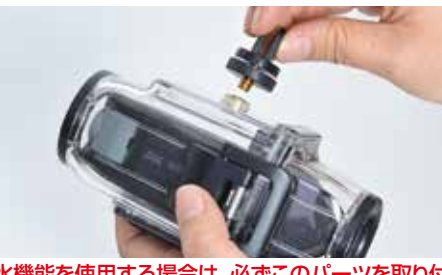

防水機能を使用する場合は、必ずこのパーツを取り付けて下さい。

# ● 使用方法

スライドスイッチを電源ライト側にスライドすると、起動 音とともに電源が入り録画がスタートします。録画中は録 画ライト(緑)microSDライト(青)にゆっくり点滅します。 カードがセットされていない状態で電源を入れると2つ のライトが激しく点滅した後、自動的に電源が切れます。

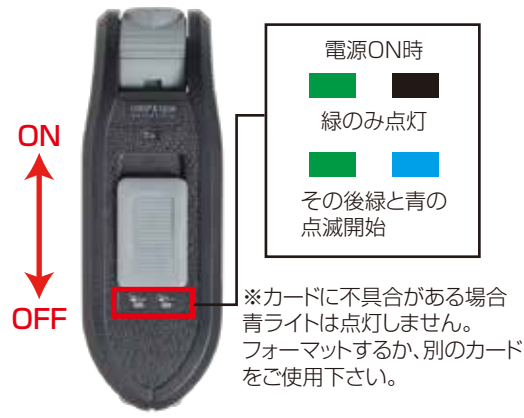

録画を止める場合は、スライドスイッチを反対側にスライドさせてください。 本製品はカードの容量がいっぱいになると、自動的に録 画が止まり、電源が切れます。**上書きループ撮影はいた** 

しませんのでご注意下さい。

# ● 各マウントの使い方

■クイックリリース ベースマウントにスライドさせるように挿入します。外 す時はロック部分をつまんで押し出します。

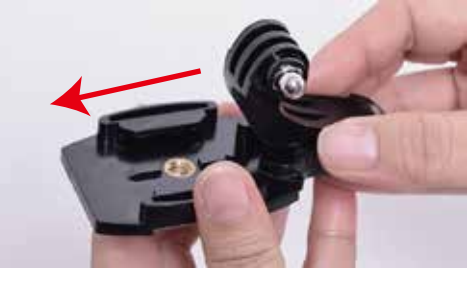

■ベースマウント 三脚に固定したり、粘着テープ・バンドで固定します。

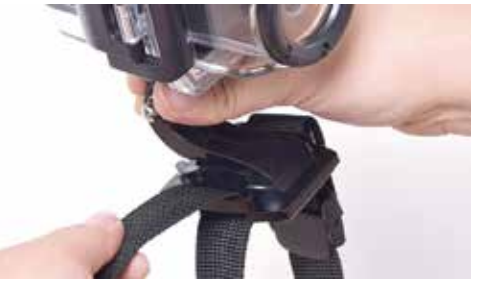

## ● テレビへの出力

テレビに出力するにはHDMI-miniHDMIケーブル(別売)をご用意下さい。カメラのミニHDMI端子とテレビのHDMI端子をケーブルで繋ぎます。 カメラの電源を入れると、テレビやモニターに映像を映す事ができます。テレビ出力時はフロント・リアカメラの映像が同時に映ります。

# ● カメラの角度調整

#### フロントカメラは上下に180度動かす事が可能です。

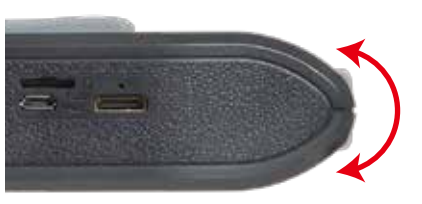

リアカメラは左右に180度動かす事が可能です。

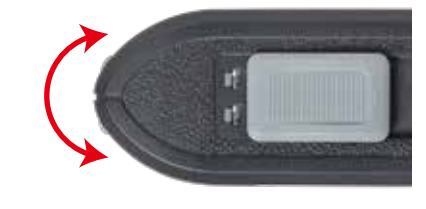

■シートポストマウント 自転車やバイクなどのパイプに取り付ける場合に使用 します。

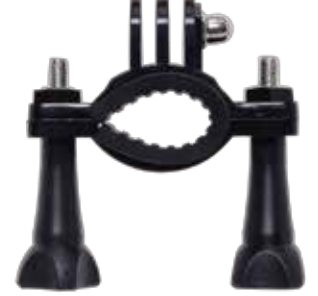

■3方向ピポット 他のマウントと組み合わせて使用します。方向の調整に 使用して下さい。

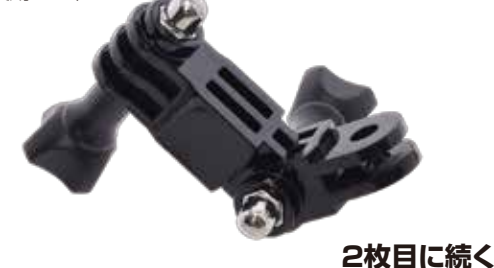

# ● 撮影したデータをパソコンで見る

付属のUSBケーブルをカメラのminiUSB端子に差し込み、パソ コンのUSB端子と接続します。 カメラのスライドスイッチをONにするとリムーバブルディスクと してパソコンにフォルダが表示されます。フォルダが表示されな い場合は以下の手順を行って下さい。

○Windows7以下の場合 スタートボタン→コンピュターをクリックします。 ○Windows8の場合 アプリー覧→PCをクリックします。 「リムーバブルディスク」をダブルクリックします。 ○Windows10の場合 スタートメニュー→エクスプローラー→デバイスとドライブでド ライブをダブルクリックします。

○下記のフォルダ内に各データが保存されています。 「リムーバブルディスク」内の「CARDV」フォルダ内「MOVIE」 に保存されます。日付によってフォルダ分けされています。ファ イル末尾がAとなっている方がフロントカメラ、Bとなっている 方がリアカメラの映像になります。ダブルクリックすると再生さ れます。

※録画したデータが大容量になる場合があるため、撮影データ をパソコン本体にコピーしてから再生することを推奨していま す。

## ● 撮影したデータをコピーする

撮影したデータをパソコンにコピーする場合は、下記 の様に保存したい場所へ(この例ではドキュメントフォ ルダ)ドラッグしてコピーをしてください。

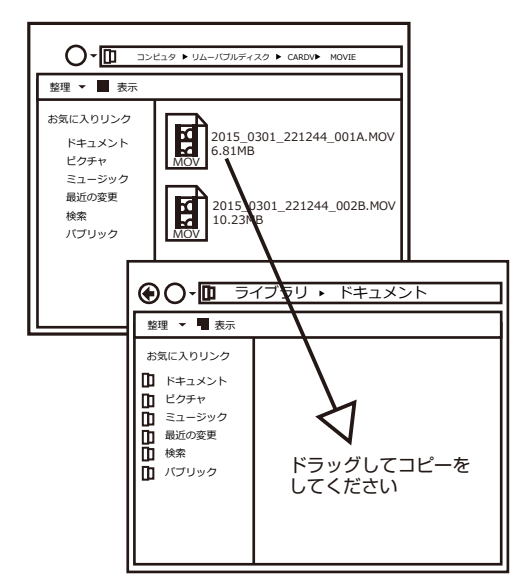

# パソコンに接続中はボタン操作は行わないで下さい。

# ● カメラのタイムスタンプについて

本製品で撮影日時を正しく表示させるには、ファイルをダウンロ ードする必要があります。 以下の手順で行って下さい。

①下記URLを打ち込んで必要なファイルをダウンロードします。

http://data.thanko.ip/download/file/watprca3-time.exe

弊社サイト商品ページからダウンロードする事も可能です。

②カメラを付属のUSBケーブルでパソコンに繋ぎます。 ③カメラの電源を入れて、ファイル一覧を開きます。 ④リムーバブルディスク(カメラ)の直下フォルダに、ダウンロード したファイルをコピーします。 ⑤コピーしたwatprca3-time.exeをダブルクリックで実行しま す。

#### ⑥下のようなウィンドウが出るので、【Update】をクリックします。

| ~  |             | WHILE I HIRE |      |    |
|----|-------------|--------------|------|----|
|    | n es: [ ] / |              |      |    |
| 51 | a/100       |              |      |    |
|    | Update      | ]            | Quil | l) |

## 撮影したデータを削除する

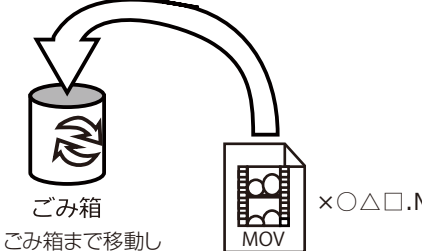

×O∆□.MOV

削除したいファイルをマウスで

左クリックしたまま

データをごみ箱に入れた場合は、即削除されますのでご 注意ください。

撮影したデータを再生中の場合は、削除をする事ができ ません。再生を停止した後、ごみ箱に入れてください。

#### ■フォーマット方法(microSDの初期化)

マウスを離します

「マイコンピューター」から、本製品の「リムーバルディスク」を右クリッ クしていただき、表示されたメニューからフォーマットを選びフォーマッ ト、またはクイックフォーマットを行ってください。

※必要なデータは事前にハードディスクなどへ保存後、フォーマットを 行ってください。

## ● 本体をパソコンから取り外す

本製品をパソコンから取り外す際は、必ずタスクバーに表示さ れている(画面右下の時間表示の左側に表示されます)「ハード ウェアの安全な取り外し」のアイコンをクリックしてください。

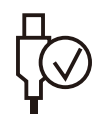

メニューの指示に従い、ドライブを選択して取り出しの文字を クリックするか、「J1455」の取り出しの文字をクリックしてくだ さい。

しばらくすると、安全に取り外しができるメッセージが表示され ます。その後に、パソコンから本製品を取り外してください。

ファイルの書き込み中等に、本製品をいきなりパソコ ンから取り外すと、本商品の破損やファイルの破損に 繋がりますので、ご注意ください。

⑦【Update Dvices:1】と表示され【OK】ボタンを押します。 ⑧フォルダにtime.txt,userconfig.txt,setdate.txtと3つのフ ァイルが保存されます。

watprca3-time.exeを削除します。

以上でカメラが正しい日時でデータが保存されるようになりま す。

撮影日時が正しく表示されていなくても、撮影自体には問題はな いので、日時設定が気にならない場合は上記手順を行う必要はあ りません。

※google chromeでは、警告がでてファイルがダウンロードで きない場合があります。その場合はinternet explorerや Firefox等別のブラウザでお試し下さい。